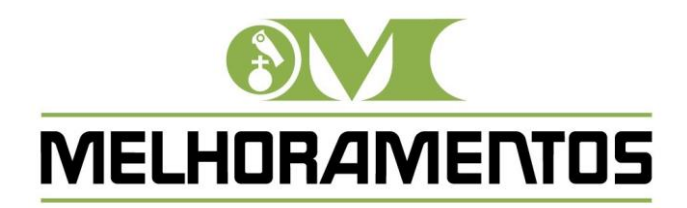

COMPANHIA MELHORAMENTOS DE SÃO PAULO

# MANUAL DO ACIONISTA PARTICIPANTE

ASSEMBLEIA GERAL ORDINÁRIA E EXTRAORDINÁRIA - 30 DE ABRIL DE 2021

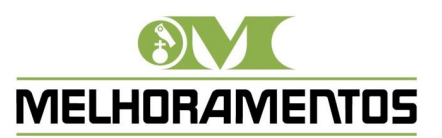

#### 1. Cadastro e habilitação prévia do Acionista

Aos Acionistas que decidirem participar e votar na Assembleia Geral Ordinária e Extraordinária – AGOE, da Companhia Melhoramentos de São Paulo ("Companhia"), através da plataforma Microsoft Teams, solicita-se o envio de e-mail de contato e dos documentos ora relacionados diretamente à Companhia, aos cuidados da Diretoria de Relações com Investidores, os quais deverão, portanto, ser enviados digitalizados através do e-mail assembleia@melhoramentos.com.br, com pelo menos 48h (quarenta e oito horas) de antecedência à data e horário previstos para o início da AGOE, independentemente da natureza do Acionista:

- (i) para aqueles Acionistas que se fizerem representar por procuração, cópia autenticada do instrumento de mandato com reconhecimento da firma do representado em cartório, com prazo de vigência inferior a um ano e outorgado em favor de instituição financeira, advogado, Acionista ou administrador da Companhia (artigo 126, § 1°, da Lei nº 6.404/76), especificando o nome da pessoa natural que estará presente pela plataforma digital Microsoft Teams;
- (ii) se pessoa física, cópia autenticada de documento de identidade oficial com foto;
- (iii) se pessoa jurídica, cópia autenticada do estatuto social ou contrato social registrados no órgão competente, acompanhada de cópia autenticada do ato registrado no órgão competente, que comprove a eleição dos administradores que representarem o Acionista na AGOE, especificando o nome da pessoa natural que estará presente pela plataforma digital Microsoft Teams; e
- (iv) se fundo de investimento, cópia autenticada do regulamento do fundo, acompanhada dos documentos previstos no item "(iii)" acima, relativamente à pessoa jurídica responsável por exercer o direito de voto em nome do fundo de investimento, especificando o nome da pessoa natural que estará presente pela plataforma digital Microsoft Teams.

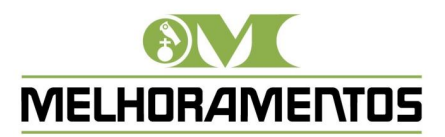

Solicitamos ainda que, juntamente com o envio dos documentos descritos acima, os Acionistas indiquem se:

a) desejam apenas participar da AGOE, ou

b) desejam participar e votar também, observando-se que, nesta hipótese, caso o acionista já tenha enviado o boletim de voto à distância e queira participar e votar na AGOE via Microsoft Teams, todas as instruções de voto recebidas por meio do boletim de voto à distância daquele acionista serão desconsideradas, tornando-se válidos apenas os votos conferidos durante sua participação, via Microsoft Teams.

Os Acionistas que decidirem participar e votar na AGOE através da plataforma Microsoft Teams receberão, com até <u>12 (doze) horas de antecedência ao horário previsto do início da AGOE</u>, nos endereços de e-mail que enviarem a solicitação de participação, a credencial individual de acesso, contendo usuário e senha, bem como e instruções para sua identificação durante o uso da plataforma, considerando-se este como protocolo digital de que trata o artigo 5 º, § 4º da Instrução CVM nº 622/20, <u>cabendo exclusivamente aos Acionistas a obrigação de guarda, zelo e utilização de</u> <u>suas credenciais de acesso.</u> O acesso via Microsoft Teams estará restrito aos Acionistas que se credenciarem, nos termos aqui descritos ("Acionistas Credenciados"), sendo vedada a participação de Acionistas que não tenha previamente se habilitado.

A Companhia recomenda que os Acionistas Credenciados acessem a plataforma Microsoft Teams com antecedência de, no mínimo, 30 (trinta) minutos do início da AGOE a fim de evitar eventuais problemas operacionais e permitir que os Acionistas Credenciados se familiarizem previamente com a plataforma Microsoft Teams, para possam participar da AGOE sem intercorrências. A Companhia não se responsabilizará por má ou indevida utilização de suas credenciais de acessos, bem como problemas de conexão que os Acionistas Credenciados venham a enfrentar e outras situações que não estejam sob o controle da Companhia, de forma que a Companhia recomenda que garantam, com antecedência, a compatibilidade de seus respectivos dispositivos eletrônicos com a utilização da plataforma (por vídeo e áudio).

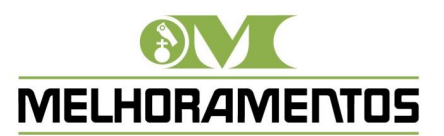

#### 2. Acessando Videoconferência via Microsoft Teams

Após credenciados a participarem da **AGOE** mediante dados de acesso recebido pelo e-mail, conforme indicado no item 1. acima, os Acionistas Credenciados deverão acessar a plataforma **Microsoft Teams** através do endereço eletrônico <u>http://teams.microsoft.com</u>, preferencialmente pelos navegadores Chrome ou Edge, onde será solicitado a cada Acionista Credenciado seu usuário e senha devidamente habilitado, conforme ilustrado abaixo:

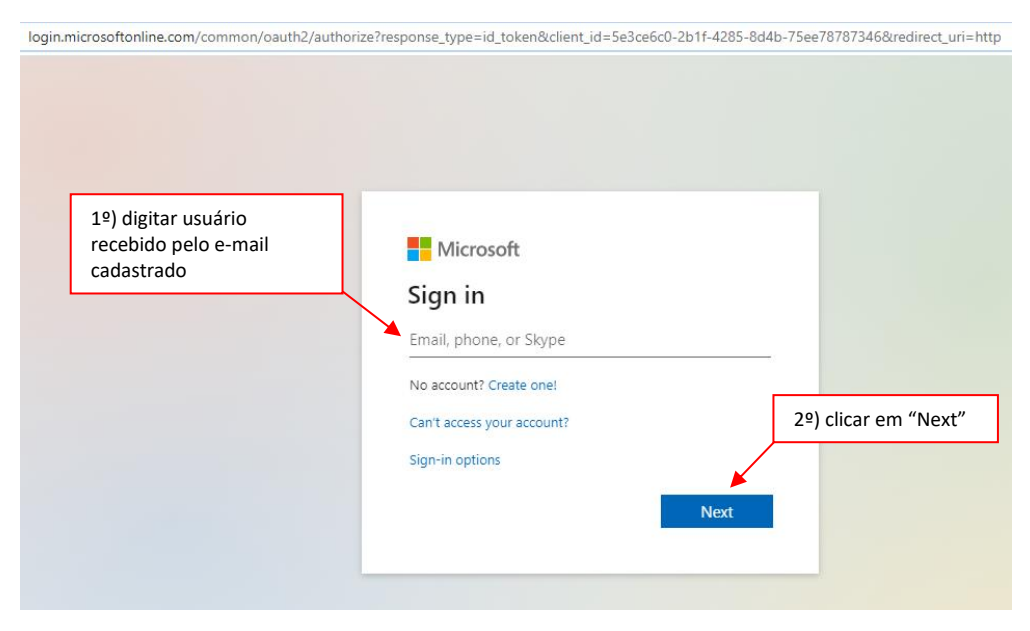

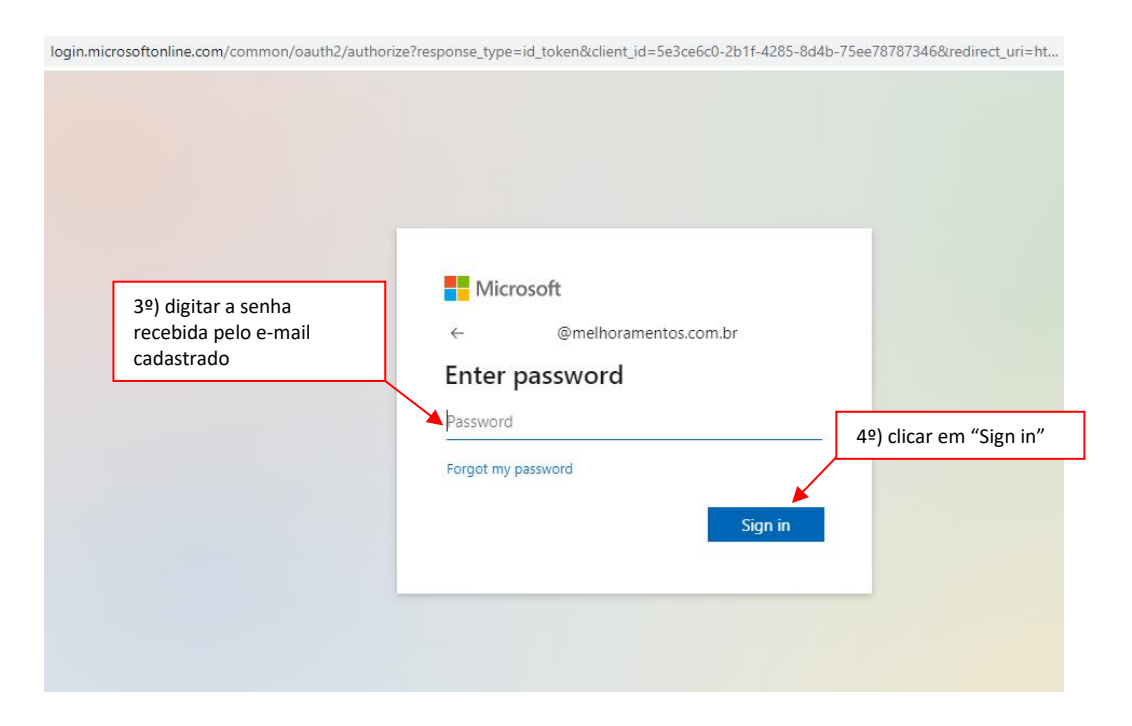

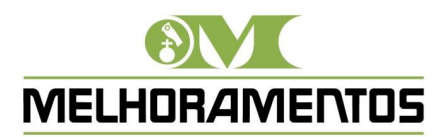

Preenchidos os dados de usuário e senha, conforme indicado acima, o sistema irá perguntar se o usuário deseja manter-se conectado, de modo a facilitar novos acessos à plataforma Microsoft Teams, conforme indicado abaixo, sendo aconselhável ativar esta opção visando a rápida reconexão na hipótese de problemas ocorridos durante o acesso à AGOE:

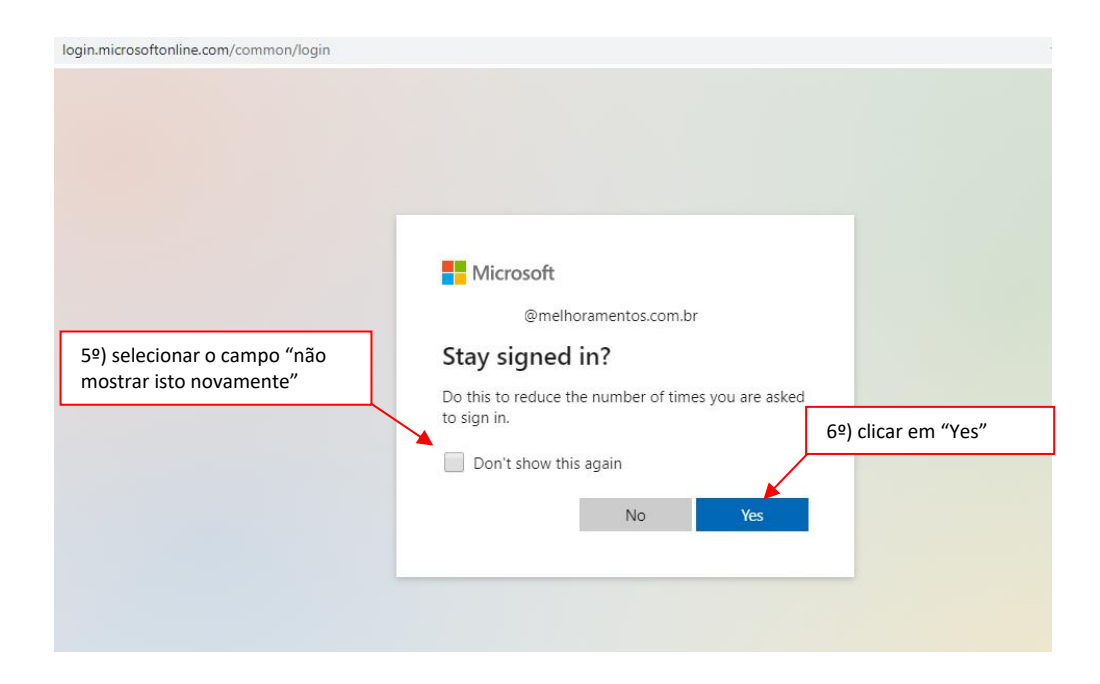

Na sequência, será questionado ao usuário se deseja baixar o aplicativo para computador ou se desejar utilizar o aplicativo web. Sugerimos optara pela utilização web, indicada pela informação *"Em vez disso, use o aplicativo web"*, conforme abaixo, por ser a forma mais simples a rápida de acessar a plataforma Microsoft Teams, pois não exige a instalação de qualquer aplicativo para sua utilização, além de viabilizar sua utilização de qualquer equipamento, seja desktop, notebook, tablet ou smartphone.

Caso o usuário já possua o aplicativo Microsoft Teams instalado em seu equipamento, com uma conta pessoal associada, sugere-se a desconexão desta conta, de modo a não haver conflito entre os acessos e contas.

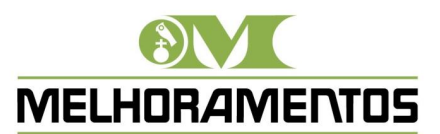

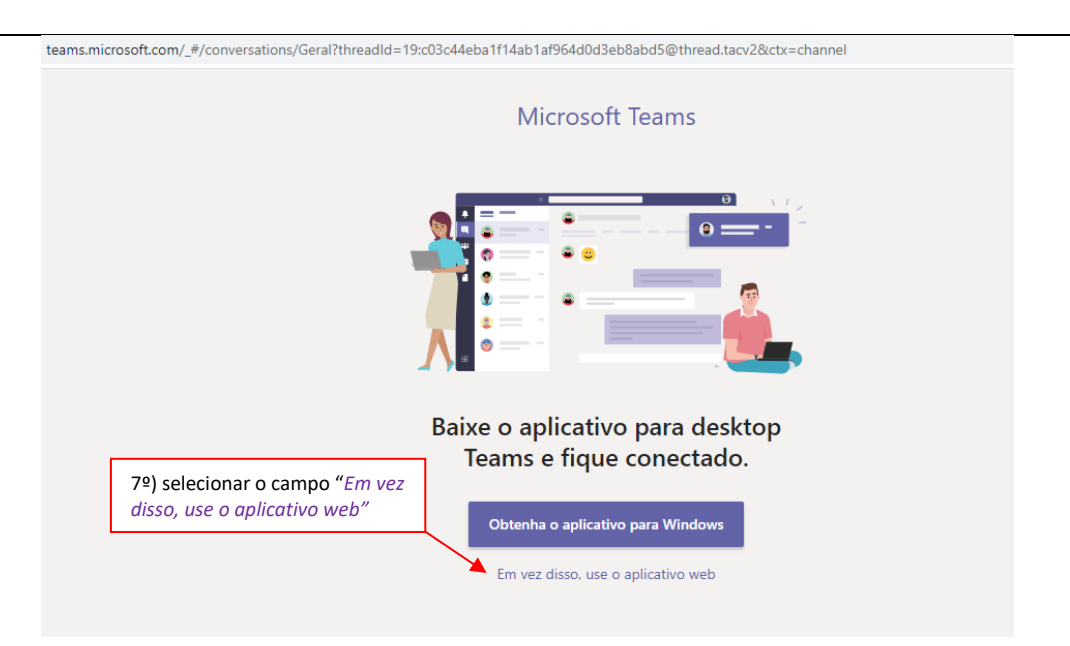

Acessado o aplicativo web **Microsoft Teams**, selecionar o ícone "*Equipes*", do lado esquerdo do menu, e clicar na opção "**AGOE Melhoramentos 2021**", que apresentará logo abaixo nova opção "*Geral*". Selecione esta opção, e na sequência, clique no ícone "*Reunir agora*", identificado por uma câmera na barra de chat, localizado na parte inferior da tela:

| $\langle \rangle$                                                   |                                                                                                    | Q. Pesquisar                                                                                      | - 0 ×                                                                                |
|---------------------------------------------------------------------|----------------------------------------------------------------------------------------------------|---------------------------------------------------------------------------------------------------|--------------------------------------------------------------------------------------|
| Q<br>Atividade                                                      | Equipes 🔤                                                                                                    | AM Geral Postagens Arquivos Wiki +                                                                |                                                                                      |
| Chat<br>Equipes<br>Calendário<br>Calendário<br>Chamadas<br>Arquivos | <ul> <li>Suas equipes</li> <li>8º) selecionar o ícone "Equipes"</li> <li>AM AGOE MELHORAMENTOS 2021</li> <li>Geral</li> <li>9º) selecionar a opção "AGOE Melhoramentos 2021 - Geral"</li> </ul> | Bem-vindo à equipe!         Veja como começar         Veja como começar         Adicionar pessoas | 10º) clique no ícone<br>da câmera " <i>Reunir</i> "<br>Abrir as Perguntas Frequentes |
| Aplicativos<br>Ajuda                                                | දී Criar uma equipe ou ingressar හි                                                                                                    | ර Nova conversa                                                                                   |                                                                                      |

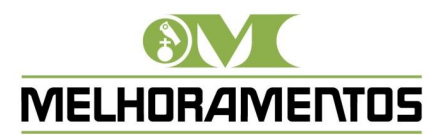

Ao ingressar na AGOE, selecione a opção "Permitir" para que o aplicativo web do Microsoft Teams possa acessar o microfone e câmera do equipamento e assim, o usuário possa utilizá-los durante sua participação na AGOE.

| $\leftrightarrow$ $\rightarrow$ C | teams.microsoft.com/_#/  | #/conversations/Geral?threadId=19:71cca885c542432e96658f3a9110f1de@thread.tacv2&ctx=channel |                                                |  |  |
|-----------------------------------|--------------------------|---------------------------------------------------------------------------------------------|------------------------------------------------|--|--|
| III Mi                            | teams.microsoft.com dese | ja Pesquise ou digite um comando                                                            | × Perquise ou digite um comando                |  |  |
| Fauines                           | Usar microfone           | Postanone Amuluos Willi +                                                                   |                                                |  |  |
| cquipes                           |                          |                                                                                             |                                                |  |  |
| Suas equipes                      | Permit                   | ir Bloquear                                                                                 |                                                |  |  |
| AT Assemb                         | leia_TESTE ···           | . Bem-vindo à                                                                               |                                                |  |  |
| AGO Me                            |                          |                                                                                             |                                                |  |  |
| Geral                             |                          |                                                                                             |                                                |  |  |
|                                   | 11º) selecionar a        |                                                                                             |                                                |  |  |
|                                   | opção <i>"Permitir"</i>  | Selecione <u>Permitir</u> para concordar que o                                              | Microsoft                                      |  |  |
| l                                 |                          | Teams use o microfone e a câmera em cl                                                      | Teams use o microfone e a câmera em chamadas e |  |  |
|                                   |                          | reuniões neste navegador.                                                                   | reuniões neste navegador.                      |  |  |
|                                   |                          | Quando você fizer isso, ativaremos seus dispositivos por um momento p                       | ara configurá-los.                             |  |  |
|                                   |                          |                                                                                             |                                                |  |  |
|                                   |                          |                                                                                             |                                                |  |  |
|                                   |                          |                                                                                             |                                                |  |  |
|                                   |                          |                                                                                             |                                                |  |  |
|                                   |                          |                                                                                             |                                                |  |  |
| est comme                         |                          | Para obter a melhor experiência, baixe o aplicativo da área de traba                        |                                                |  |  |
| eb Charlum                        | a equipe ou ingressan Ko |                                                                                             |                                                |  |  |

Uma vez permitida a utilização do microfone e da câmera, o usuário deverá ingressar na **AGOE**, observando se sua câmera está ativada, caso deseje utilizá-la, uma vez que seu uso é facultativo.

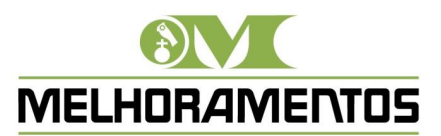

| 🐞 Reunião   Microsoft Teams 🗙 🕂                                                          |                                                                                 | - 0 ×                                                                 |
|------------------------------------------------------------------------------------------|---------------------------------------------------------------------------------|-----------------------------------------------------------------------|
| $\leftarrow$ $\rightarrow$ C $\square$ teams.microsoft.com/_#/pre-join-calling/19:af7d5e | 2719a274f91aaebf0ce5b815637@thread.tacv2                                        | 🖿 🏠 📴 🧚 🏞 😁 🗄                                                         |
|                                                                                          | Escolher as configurações de áudio e vídeo para<br><b>Reunião agora</b>         |                                                                       |
|                                                                                          | Insira o nome Ingressar agora                                                   |                                                                       |
|                                                                                          | Outras opções de ingresso                                                       | 12º) ative a câmera, se<br>desejar, e clique em<br>"ingressar agora". |
|                                                                                          | C/× Áudio desativado & Áudio do telefone                                        |                                                                       |
|                                                                                          | Para obter uma experiência melhor entrar ou baixar a versão da área de trabalho |                                                                       |

<u>Tão logo seja realizado o acesso à AGOE, o Acionista deve se identificar e confirmar</u> presença, via chat, informando seu nome completo, e ainda, se procurador, qual acionista <u>representa</u>, conforme documentação previamente encaminhada.

Por fim, em cumprimento à ICVM 622/2020, informamos que a **AGOE** será gravada em sua integralidade, e que a participação do Acionista Credenciado servirá como anuência à gravação, utilização e registro de sua voz e imagem para todos os fins de direito admitido, servindo este registro como comprovação da participação dos Acionistas presentes, bem como das deliberações realizadas.

Concluída a **AGOE**, o arquivo da gravação estará disponível para consulta pública no site da Companhia, em <u>www.melhoramentos.com.br</u>.

### 3. Participação e Voto via Microsoft Teams

Durante a realização da **AGOE** via plataforma **Microsoft Teams**, os Acionistas Credenciados que estejam presentes e participando da **AGOE** deverão, somente quando indagados pelo Presidente

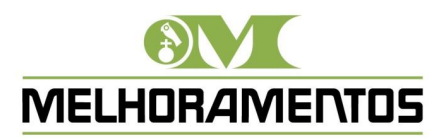

da mesa, exercer seu direito ao voto relativamente às questões previstas na Ordem do dia, previamente divulgadas no Edital de Convocação da **AGOE**.

Em cada item da ordem do dia a ser deliberado na **AGOE**, os Acionistas presentes, quando aplicável à sua classe de ação, deverão manifestar claramente seu voto através da manifestação audiovisual (fala) e pelo chat, conforme orientação e questionamento realizado pelo Presidente da mesa.

Reiteremos que caso o Acionista Credenciado já tenha enviado o boletim de voto à distância e queira participar e votar na AGOE via Microsoft Teams, todas as instruções de voto recebidas por meio do boletim de voto à distância daquele acionista serão desconsideradas, tornando-se válidos apenas os votos conferidos durante sua participação, via Microsoft Teams.

Os Acionistas Credenciados, ou seus respectivos representantes legais e procuradores, que participarem via **Microsoft Teams** de acordo com as instruções contidas neste manual serão considerados presentes na **AGOE** e assinantes da respectiva ata e do livro de presença, devendo na abertura da sessão se identificar, informar o nome completo e, se for o caso, indicar os Acionistas sob sua representação, para que a Companhia possa identificar a sua identidade de acordo com a documentação previamente recebida.

A cada Acionista Credenciado será conferido o tempo máximo de 5 (cinco) minutos para manifestações durante a **AGOE**, seja por meio audiovisual ou pelo chat, e na hipótese de exceder este tempo, a mesa poderá interromper a manifestação do acionista, de modo a preservar a ordem e continuidade da **AGOE**. Pede-se que, exceto quando solicitado a palavra ou permitido pela mesa, o usuário mantenha seu microfone na função mudo, identificado pelo ícone *(a)*, para que não ocorra interferências ou ruídos indevidos.

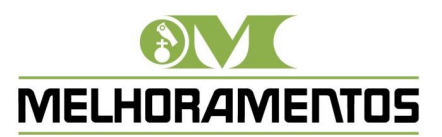

## 4. Suporte Técnico

Durante a realização da **AGOE**, via plataforma **Microsoft Teams**, haverá suporte técnico disponível ao Acionista Credenciado, de modo a auxiliá-lo com eventual dificuldade de acesso e utilização da plataforma **Microsoft Teams**, reiterando que a Companhia não se responsabilizará por má ou indevida utilização de suas credenciais de acessos, bem como problemas de conexão que os Acionistas Credenciados venham a enfrentar e outras situações que não estejam sob o controle da Companhia.

Em caso de necessidade, o Acionista Credenciado poderá solicitar apoio ao suporte técnico pelo telefone (11) 3874-0824.

Março, 2021